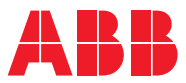

ROBOTICS

# **Application manual**

# Laser Tracker Calibration Interface

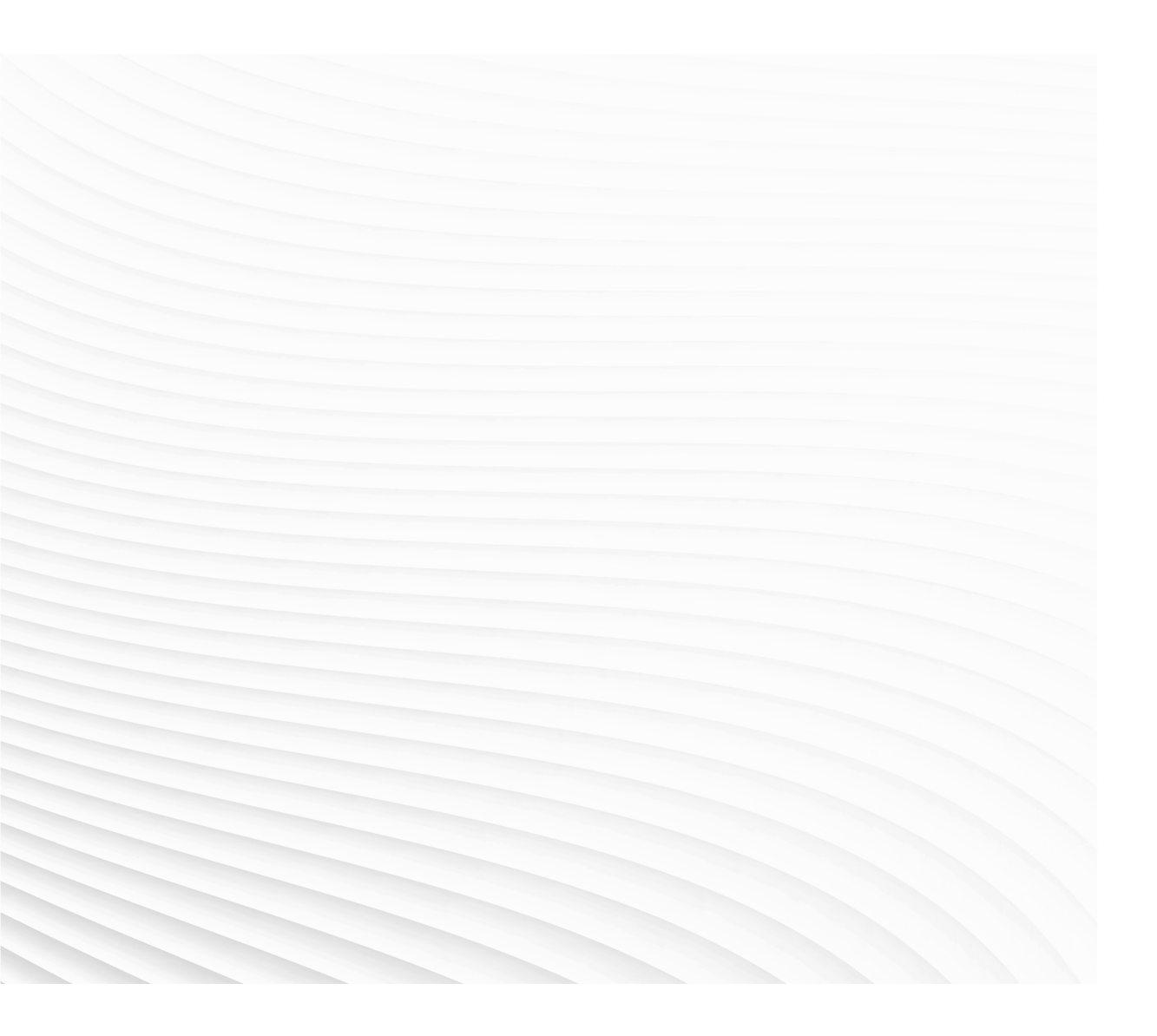

Trace back information: Workspace Main version a515 Checked in 2023-06-05 Skribenta version 5.5.019

# Application manual Laser Tracker Calibration Interface

RobotWare 6.15.03

Document ID: 3HAC050957-001 Revision: F

© Copyright 2008-2023 ABB. All rights reserved. Specifications subject to change without notice.

The information in this manual is subject to change without notice and should not be construed as a commitment by ABB. ABB assumes no responsibility for any errors that may appear in this manual.

Except as may be expressly stated anywhere in this manual, nothing herein shall be construed as any kind of guarantee or warranty by ABB for losses, damage to persons or property, fitness for a specific purpose or the like.

In no event shall ABB be liable for incidental or consequential damages arising from use of this manual and products described herein.

This manual and parts thereof must not be reproduced or copied without ABB's written permission.

Keep for future reference.

Additional copies of this manual may be obtained from ABB.

Original instructions.

© Copyright 2008-2023 ABB. All rights reserved. Specifications subject to change without notice.

# Table of contents

|     | Over                            | view of this manual                                                                                                    | 7                                                                                |
|-----|---------------------------------|----------------------------------------------------------------------------------------------------|----------------------------------------------------------------------------------|
| 1   | Intro                           | duction to Laser Tracker Calibration                                                                                                    | 9                                                                                |
|     | 1.1<br>1.2<br>1.3<br>1.4        | Principles of Laser Tracker Calibration<br>Prerequisites<br>Using RW Arc<br>Using Continuous Application Platform (CAP)                                                                                                    | 9<br>10<br>12<br>13                                                              |
| 2   | FlexF                           | Pendant application                                                                                                    | 15                                                                               |
|     | 2.1<br>2.2<br>2.3<br>2.4<br>2.5 | Overview                                                                                                    | 15<br>16<br>18<br>19<br>20<br>22<br>25<br>26<br>26<br>28<br>28<br>28<br>28<br>29 |
| 3   | RAPI                            | 2.5.3 Viewing log details                                                                                                    | 30<br>31                                                                         |
|     | 3.1                             | Using the RAPID modules without the FlexPendant interface                                                                                                    | 32<br>33<br>35<br>36                                                             |
|     | 3.3<br>3.4                      | 3.2.1       Variables in LTC_MySensordata (LTC_TemplateData)         System parameters                                                                                                    | 36<br>38<br>38<br>42<br>42<br>44<br>46                                           |
| 4   | Troul                           | bleshooting                                                                                                    | 47                                                                               |
|     | 4.1<br>4.2<br>4.3               | Sensor types         4.1.1       My sensor type is not in the sensor type list when defining a sensor         Communication devices         4.2.1       Creating a new communication device         The precision of the calibration/verification is bad         4.3.1       The precision of the calibration/verification         4.3.2       Joint position error         4.3.3       General error from sensor         4.3.4       Backup | 47<br>47<br>48<br>49<br>49<br>51<br>52<br>53                                     |
| Inc | dex                             |                                                                                                    | 55                                                                               |

This page is intentionally left blank

## **Overview of this manual**

## About this manual

This manual contains information about the *Laser Tracker Calibration* (LTC) interface built upon the RobotWare options *Sensor Interface* and *Optical Tracking* used with *ArcWare* or *Continuous Application Platform* (CAP) only. Unless something else is specified, *Laser Tracker Calibration* refers to the interface.

#### Usage

This manual is meant to be used as a description of how to use the *Laser Tracker Calibration* interface. It provides information about system parameters and RAPID components related to the use of laser trackers, as well as examples of how to calibrate them and verify the obtained precision.

#### Who should read this manual?

This manual is mainly intended for arc-welding robot operators having to deal with laser trackers.

#### Prerequisites

#### The reader should...

- be familiar with the IRC5 robot controller's FlexPendant
- be familiar with the RAPID programming language
- be familiar with system parameters and how to configure them.

#### References

| References                                                                | Document ID    |
|---------------------------------------------------------------------------|----------------|
| Operating manual - IRC5 with FlexPendant                                  | 3HAC050941-001 |
| Operating manual - RobotStudio                                            | 3HAC032104-001 |
| Operating manual - Seam tracking with Weldguide III and MultiPass         | 3HEA802921-001 |
| Technical reference manual - RAPID Instructions, Functions and Data types | 3HAC050917-001 |
| Technical reference manual - RAPID Overview                               | 3HAC050947-001 |
| Technical reference manual - System parameters                            | 3HAC050948-001 |
| Application manual - Controller software IRC5                             | 3HAC050798-001 |
| Application manual - MultiMove                                            | 3HAC050961-001 |
| Application manual - Arc and Arc Sensor                                   | 3HAC050988-001 |
| Application manual - Continuous Application Platform                      | 3HAC050990-001 |

#### Revisions

| Revision | Description                  |  |
|----------|------------------------------|--|
| -        | Released with RobotWare 6.0. |  |

#### Continued

| Revision | Description                                                                                                    |
|----------|----------------------------------------------------------------------------------------------------|
| A        | <ul> <li>Released with RobotWare 6.04.</li> <li>Added error handling for the RAPID instructions, see <i>Instructions</i><br/>on page 42.</li> </ul> |
| В        | <ul><li>Released with RobotWare 6.06.</li><li>Added new boolean in the LTC RAPID data module.</li></ul>                                             |
| С        | <ul><li>Released with RobotWare 6.07.</li><li>Added section <i>LTCGetEGMTool on page 46</i>.</li></ul>                                              |
| D        | <ul> <li>Released with RobotWare 6.10.02.</li> <li>Minor updates in <i>Calibration setup wizard on page 20</i>.</li> </ul>                          |
| E        | <ul> <li>Released with RobotWare 6.14.01.</li> <li>Added limitation in section <i>Eccentric sensor coordinate system on page 16</i>.</li> </ul>     |
| F        | Released with RobotWare 6.15.03. <ul> <li>Updated some of the graphics.</li> </ul>                                                                  |

1.1 Principles of Laser Tracker Calibration

## **1** Introduction to Laser Tracker Calibration

## 1.1 Principles of Laser Tracker Calibration

#### Principles

- Maximum 3 calibrations per sensor: A sensor may have more than one calibration (used in need of good accuracy in different places in space). The maximum allowed number is 3 calibrations per sensor.
- Calibration plate: A plate with a well-known geometry referenced by process parameters defined in PROC.cfg database and by a dedicated work object.
- No simultaneous calibrations: It is not possible to perform simultaneous sensor calibrations from the FlexPendant. Only one sensor per controller can be handled from the FlexPendant at a time. This includes calibration setup and verification.
- MultiMove: The program is designed to handle MultiMove systems. No restriction in the total amount of sensors that can be defined in a robot controller.
- Execution from RAPID: Calibrations and verifications can both be executed from the FlexPendant or using RAPID instructions. See *RAPID interface on page 31* for more information. The LTC\_Manager.sys module allows several calibrations and/or verifications to be run simultaneously from RAPID in a MultiMove system comprising several sensors. But only one sensor can be handled at a time per motion task.

#### 1.2 Prerequisites

## 1.2 Prerequisites

# Sensor prerequisites The sensor is physically connected to the controller The sensor controller communication protocol is Itapp The sensor types are correctly defined in the process configuration database PROC.cfg

Within the limitations indicated by the sensor manufacturer, the xxx angle between the sensor head and the torch is free. So is also the angle of the torch in the (xz) plane of the calibration plate. The y-axis of the welding gun should however be aligned with that of the plate. Other angles should be such that the sensor head is aligned with the welding gun both in the (xy) and (yz) planes of the sensor or the plate.

## Illustration of angles

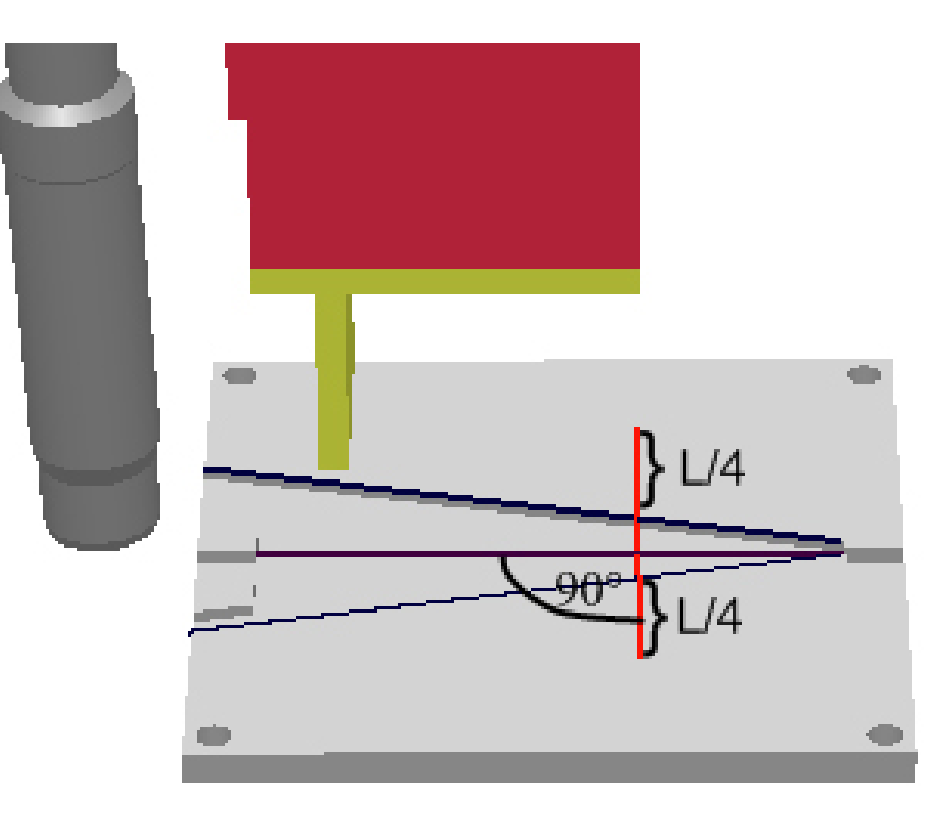

xx2300000872

#### **Plate prerequisites**

 At least one calibration plate of type ABB or SCOUT is mounted within the robots work area. The plate can be laid with any orientation including vertically or under a ceiling, but the robot work area around the plate shall be free of

Continues on next page

1.2 Prerequisites Continued

risk of collision. Possible errors may occur if the orientation of the plate does not allow reorientation of the robot tool during calibration and verification.

- The plate geometry is defined in the system parameter type *Calib\_plate\_type* in the topic *Process* (PROC.cfg).
- For each calibration plate geometry, one left, one right lap, and one butt joint must be defined in the sensor controller.
- The tracking point for these joints have to be located on the upper edge of the defined joints. The joint values should differ from those used during the welding process.

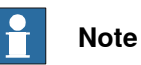

## -----

The orientation of the tracker TCP's coordinate system always verifies:

- y>0 refers to the left-lap joint
- x>0 refers to the welding direction
- z is the result of the cross-product of the x and y vectors.

#### 1.3 Using RW Arc

## 1.3 Using RW Arc

#### **Required options**

The following options must be included in the RobotWare key for the robot system:

| Description          | Option number |  |
|----------------------|---------------|--|
| Arc                  | 633-1         |  |
| Optical Tracking Arc | 660-1         |  |

*LTC\_\_Tmp\_CalPose* and *LTC\_\_Tmp\_CalPos* must be defined as *Calib Variable Name* (*Pose* and *Pos*) in *Optical Sensor Properties* in the topic *Process* (system parameters), see *Application manual* - *Arc and Arc Sensor*.

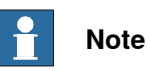

To add *Laser tracker Calibration* as a test view on the FlexPendant, open the **Control Panel**, **Additional text view**, and select the checkbox.

1.4 Using Continuous Application Platform (CAP)

## 1.4 Using Continuous Application Platform (CAP)

#### Required options

The following options must be included in the RobotWare key for the robot system:

| Description                     | Option number |
|---------------------------------|---------------|
| Continuous Application Platform | 624-1         |
| Optical Tracking                | 813-1         |

LTC\_\_Tmp\_CalPose and LTC\_\_Tmp\_CalPos must be defined when running CapLATRSetup as \CalibFrame and \CalibPos, see Application manual - Continuous Application Platform.

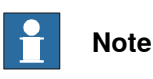

To add *Laser tracker Calibration* as a test view on the FlexPendant, open the **Control Panel**, **Additional text view**, and select the checkbox.

This page is intentionally left blank

2.1 Overview

# 2 FlexPendant application

## 2.1 Overview

#### General

The Laser Tracker Calibration application on the FlexPendant is used to manage laser tracking sensors.

- Calibration setup on page 16.
- Calibrating on page 22.
- Verifying on page 26.
- Information views on page 28.

2.2.1 Introduction to calibration setup

## 2.2 Calibration setup

## 2.2.1 Introduction to calibration setup

# Overview By creating your sensor system in LTC the system parameter configuration (topic *Process*) is updated. A RAPID data file for storing the calibration results is also created and loaded to the controller memory in the motion task specified for the used sensor. Setting up a system

Follow these steps to set up a system:

- 1 Define a sensor, see *Defining a sensor on page 18*.
- 2 Select a CalibID for that sensor, see *Defining a CalibID on page 19*. Select a plate geometry and a work object for the plate.
- 3 Go through the calibration setup wizard, see *Calibration setup wizard on page 20*.

In a more advanced system you might have more than one sensor defined and also more than one calibration for each sensor.

#### Eccentric sensor coordinate system

For some sensors from ServoRobot, the origin of the sensor coordinate system (SCS) is not centered in the sensor (blue arrow at X). Because of this displacement LTC cannot calibrate the sensor. To be able to calibrate the sensor using LTC the SCS has to be placed in the center of the sensor (green arrow, Y direction).

It is possible to move the origin of the SCS using the ServoRobot PC interface *WeldCom*. However, it is only possible to enter integer values for the displacement. That means that there can be up to 0.5 mm error for the position of the SCS.

2.2.1 Introduction to calibration setup *Continued* 

In the example below, the displacement of 21 or 22 has to be entered as displacement in WeldCom. For more information about WeldCom, contact ServoRobot.

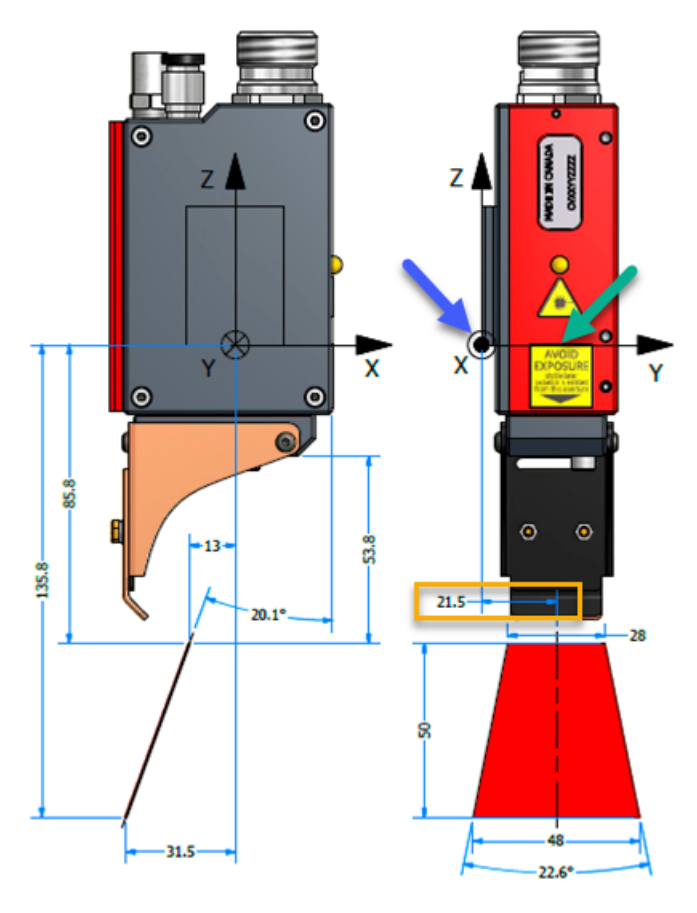

xx2200001296

## 2.2.2 Defining a sensor

## 2.2.2 Defining a sensor

#### Defining a sensor

Use this procedure to define a sensor.

|   | Actio                               | n                                                                                                    | Note/illustration                                                                                                    |                                                                                                    |                                                                                                    |
|---|-------------------------------------|----------------------------------------------------------------------------------------------------|----------------------------------------------------------------------------------------------------|----------------------------------------------------------------------------------------------------|----------------------------------------------------------------------------------------------------|
| 1 | On th<br>Laser                      | e FlexPendant ABB menu, tap<br><sup>•</sup> Tracker Calibration.                                                                                                    |                                                                                                    |                                                                                                    |                                                                                                    |
| 2 | On th                               | e menu <b>Sensor</b> , tap <b>New</b> .                                                                                                    |                                                                                                    |                                                                                                    |                                                                                                    |
| 3 | Enter<br>1<br>2<br>3<br>4<br>5<br>6 | values in all fields.<br>The sensor name is used by<br>the program.<br>Sensor type defines the type<br>of sensor. If your sensor type<br>is not in the list, see My<br>sensor type is not in the<br>sensor type list when defining<br>a sensor on page 47).<br>Select the motion task the<br>sensor is used with.<br>Device name defines the<br>communication device to be<br>used with the sensor. To cre-<br>ate a new communication<br>device, see Communication<br>device, see Communication<br>devices on page 48.<br>Select the robot tool that the<br>sensor should be used with.<br>The sensor must be calib-<br>rated with this tool.<br>Set the joint definition number<br>for each of the joint types to<br>be used with the calibration<br>plate. The number selected<br>here should match the num-<br>ber defined within the sensor<br>controller. | Manual<br>Gustav_5_10_:<br>Define sensor<br>Sensor name:<br>Sensor type:<br>Task:<br>Device name:<br>Calibration tool data:<br>Calibration plate<br>Left joint:<br>Butt joint:<br>Butt joint:<br>Refresh tools<br>Manual<br>Calibration plate<br>Left joint:<br>Refresh tools<br>Manual<br>Calibration plate<br>Calibration plate<br>Calibration p | Guard Stop<br>2007_10_05(0) Stopped (Speed 100%)<br>Scout1<br>SCOUT<br>T_ROB1<br>laser1:<br>tool1<br>joint definitions:<br>9<br>8<br>16<br>OK | Image: Second second secon |
| 4 | Тар С                               | OK when finished.                                                                                                    |                                                                                                    |                                                                                                    |                                                                                                    |

2.2.3 Defining a CalibID

## 2.2.3 Defining a CalibID

#### Defining a CalibID

Use this procedure to define a CalibID.

|   | Action                                                                                                    | Note/illustration                                                                                                    |
|---|----------------------------------------------------------------------------------------------------|----------------------------------------------------------------------------------------------------|
| 1 | On the FlexPendant, use the Laser Tracker Calibration application.                                                                                                    |                                                                                                    |
| 2 | Select the sensor for which you<br>would like to create a CalibID.                                                                                                    | Manual Guard Stop       Guard Stop         Overview       Stopped (Speed 100%)         Select a row and choose action in the command bar.       To create a new calibration: first create a "New sensor" if it doesn't exist. Then create "New Calib ID".         Sensor name ▼       Calib 10 "Task       Status       tto 2 of 2         Scoutl       T_ROB1       No Calib ID         SR_MSpot90       3       T_ROB1       Calibrated         Sensor ▲       Calib ID ▲       Refresh       Action ▲         With T_ROB1       Weighting       Xx2300000874                                                                                                    |
| 3 | Tap the <b>Calib ID</b> menu and select a number. Up to 3 CalibID can be defined for each sensor.                                                                                                    |                                                                                                    |
| 4 | In the list <b>Plate geometry</b> , select the<br>type of plate for this CalibID. An illus-<br>tration of the selected plate is dis-<br>played to the right of the list.                                                                                                    | •                                                                                                    |
| 5 | <ul> <li>Define the work object of the plate: <ol> <li>Make sure that the correct tool is mounted on the robot. It must be the same tool as when defining the sensor, (calibration tool data).</li> <li>In the Jogging window, activate the robot tool and Wobj0. Laser Tracker Calibration will show an error message if incorrect jogging parameters are selected before doing ModPos on the x1, x2, and ypositions on the calibration plate.</li> <li>Select one of the positions in the list on the right.</li> <li>Jog the robot to that position.</li> <li>Repeat for the other 2 positions.</li> </ol></li></ul> | Manual<br>Gustar 5, 10_2007_10_05(8)       Stopped (Speed 100%)         Define Calib ID       I         Sensor name:       Scout1         Calib ID:       1         Plate geometry:       ABB         Calibration tool:       tool1         1. Make sure the chosen calibration tool is selected<br>as active tool.       Point         2. Chose pade geometry above       X1         3. Select a point in the list at the right       X1         4. Move the robot to the new position       X1         5. Press the "ModPos" button       OK         Cancel       V         wcc       UpperMan         xx2300000875       Image: Comparison of the robot. Any misplacement or displacement or displacement of the plate will affect the calibration result. |
| 6 | Tap OK when finished.                                                                                                    | The program will calculate a work object for the plate. Any errors are displayed with a message box.                                                                                                    |

2.2.4 Calibration setup wizard

## 2.2.4 Calibration setup wizard

#### Introduction to the calibration wizard

Calibration is set up with a wizard with seven steps. The wizard has three purposes:

- Step 1-3, defining robtargets for approach points and a starting position for calibration.
- Step 4-5, verifying that the calibration plate work object is correct.
- Step 6-7, verifying that the joint settings are good.

#### Defining approach points and a starting position for calibration

Three positions must be defined.

- Two approach positions, that is how the robot will approach the plate.
- One start position for calibration.

#### Selecting starting position

The following requirements apply for choosing the starting position, see figure below.

• The sensor should be positioned so that the laser beam partly falls over the calibration area of the plate.

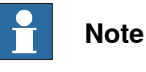

About half of the field of view should fall outside the area!

- The y-axis of the sensor should be aligned with the y-axis of the plate, that is, the laser stripe is parallel to the y-axis of the calibration plate's work object.
- The sensor housing should be placed perpendicular to the calibration plate relative both the x-axis and the y-axis.
- To get the best results, the robot tool used for the calibration setup (for example welding gun) should have the same distance from and orientation relative the calibration plate as when running in production.

2.2.4 Calibration setup wizard *Continued* 

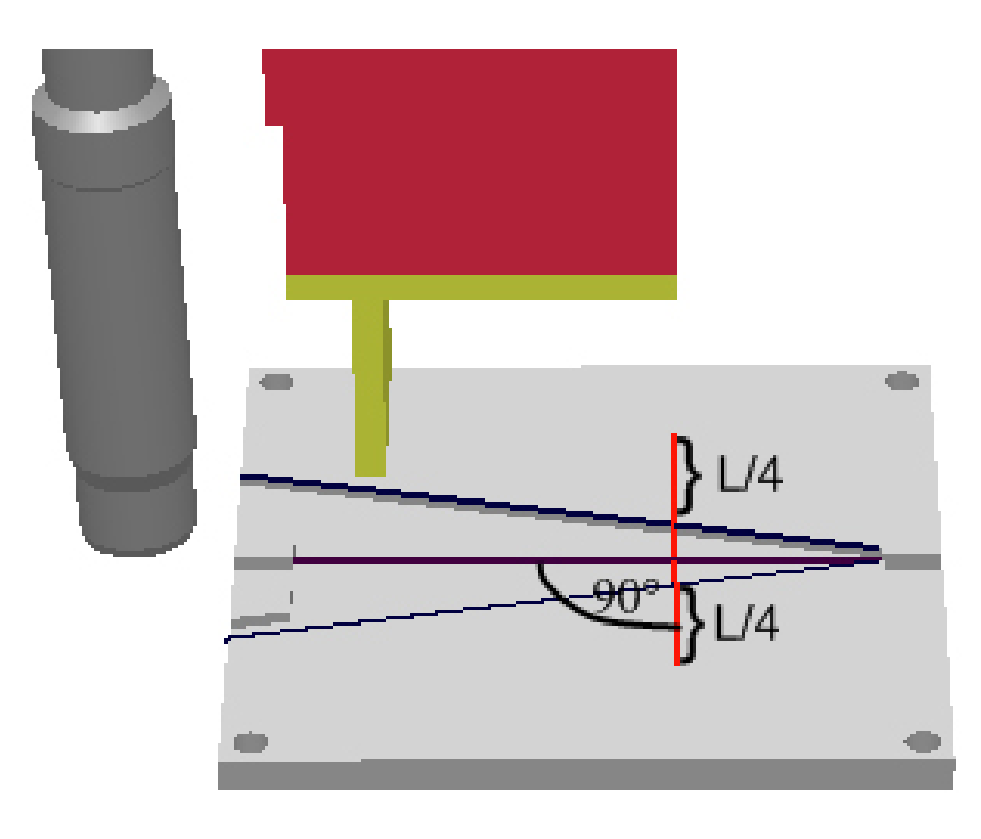

xx2300000872

#### Verifying the origin of the plate work object

A RAPID module moving the robot to the origin of the work object is loaded to the controller in the specified motion task. Then the program pointer is set to that module.

Verify that the robot is at the real origin of the work object, within a vertical safety margin of a few millimeters (to avoid direct contact of the robot calibration tool with the plate).

#### Verify the joint settings

The last steps in the wizard will verify that the joint settings in the sensor controller are compatible with the plate and that the sensor works fine.

A RAPID module moving the robot looking for a joint of each type on the plate is loaded to the controller in the motion task specified for the used sensor and the program pointer is set to that module. Start its execution and supervise the action. The laser tracker beam is successively positioned above a right-lap joint, a left-lap joint and, if compatible with the calibration plate used, above a butt-joint. A reading of the respective joints is attempted before moving to the next joint.

The result of the action is summarized in the last step of the wizard.

#### 2.3.1 Calibrating

## 2.3 Calibrating

## 2.3.1 Calibrating

#### Prerequisites

A system must be defined and the calibration setup wizard must be completed.

#### Calibrating

Use this procedure to calibrate.

|   | Action                                                                                                    | Note/illustration                                                                                                    |
|---|----------------------------------------------------------------------------------------------------|----------------------------------------------------------------------------------------------------|
| 1 | On the FlexPendant, start the <i>Laser Tracker Calibration</i> application.                                                                                                    |                                                                                                    |
| 2 | Select the CalibID and sensor name that you want to calibrate and tap                                                                                                    | Channel         Guard Stop         Call           Gustav_5_10_2007_10_05(8)         Stopped (Speed 100%)         Coverview                                      |
|   | Calibrate on the Action menu.                                                                                                    | Select a row and choose action in the command bar.<br>To create a new calibration: first create a "New sensor" if it doesn't exist. Then create "New Calib ID". |
|   |                                                                                                    | Sensor name 🗸 Calib ID Task Status 1 to 2 of 2                                                                                                    |
|   |                                                                                                    | Scout1 1 T_ROB1 Not Load old calibration                                                                                                    |
|   |                                                                                                    | SR_MSpot90 3 T_ROB1 Calibration setup<br>Calibrate<br>Verify                                                                                                    |
|   |                                                                                                    | Show run time data                                                                                                    |
|   |                                                                                                    | Show details<br>Show log                                                                                                    |
|   |                                                                                                    | Sensor Calib ID Refresh Action                                                                                                    |
|   |                                                                                                    | Surce Control Panel                                                                                                    |
|   |                                                                                                    | xx2300000876                                                                                                    |
| 3 | Select the precision and number of                                                                                                    | Guard Stop         Stopped (Speed 100%)                                                                                                    |
|   | measurements.<br>The desired precision depends on<br>how the sensor will be used. Some<br>applications need very high preci-<br>sion. The selected number will be<br>used to decide if the calibration is | Calbration                                                                                                    |
|   |                                                                                                    | Calibration not running                                                                                                    |
|   |                                                                                                    | Sensor name: Scout1                                                                                                    |
|   |                                                                                                    | Calib ID: 1                                                                                                    |
|   | accepted.                                                                                                    | Desired precision X: 0.35 mm                                                                                                    |
|   | Note                                                                                                    | Desired precision Y: 0.2 mm                                                                                                    |
|   |                                                                                                    | Desired precision Z: 0.15 mm                                                                                                    |
|   | The precision obtained during cal-<br>ibration is rather independent of the<br>number of measurements. But the<br>higher that number, usually the<br>better the obtained precision is                     | Max number of measurements: 20 (Accurate)                                                                                                    |
|   |                                                                                                    | Axis help Start Cancel                                                                                                    |
|   |                                                                                                    | Value Control Panel                                                                                                    |
|   |                                                                                                    | xx2300000877                                                                                                    |
|   | achieved during verification. See <i>Calibrating on page 22</i> .                                                                                                    |                                                                                                    |
| 4 | Tap Start.                                                                                                    |                                                                                                    |

2.3.1 Calibrating Continued

|   | Action                                                                                                    | Note/illustration                                                                                                    |        |
|---|----------------------------------------------------------------------------------------------------|----------------------------------------------------------------------------------------------------|--------|
| 5 | The necessary RAPID modules are<br>loaded to the controller in the mo-<br>tion task specified for the used<br>sensor and the program pointer is<br>set. Press the Start button on the<br>FlexPendant. | Manual         Guard Stop           Calbration         Gustav_5_10_2007_10_05(8)         Stopped (Speed 100%)           Calbration         Totalibration         Stopped (Speed 100%)           Calbration         Totalibration         Stopped (Speed 100%)           Select manual or auto mode.         Manual: Hold enable device and press Start         Auto: Press start | IX)    |
|   |                                                                                                    | Sensor name: Scout1                                                                                                    |        |
|   |                                                                                                    | Calib ID: 1                                                                                                    |        |
|   |                                                                                                    | Desired precision [X,Y,Z]:[ 0.35 , 0.2 , 0.15 ]Number of measurements:20                                                                                                    | mm     |
|   |                                                                                                    | Axis help Back                                                                                                    | Cancel |
|   |                                                                                                    | T.ROBI: Control<br>gapMain Panel<br>xx2300000878                                                                                                    |        |
| 6 | Tap View type to display the result of the calibration.                                                                                                    | Calibration result - Sensor name: Scoutt Calib ID: 1 - Precision                                                                                                    |        |
|   | There are four views. The default                                                                                                    | View type: Precision                                                                                                    |        |
|   | view shows the precision, that                                                                                                    | (Precisions in mm) X Y                                                                                                    | Z      |
|   | defines if a calibration is accepted.                                                                                                    | Desired precision: 0.35 0.2                                                                                                    | 0.15   |
|   |                                                                                                    | Current precision: 0.0021 0.0005                                                                                                    | 0.0037 |
|   |                                                                                                    | 100% 0% 10%<br>Mean value:                                                                                                    | -80%   |
|   |                                                                                                    | View type Axis help OK                                                                                                    | Cancel |

# 2.3.1 Calibrating *Continued*

|   | Action                                                                                                    | Note/illustration                                                                   |                                                                        |             |
|---|----------------------------------------------------------------------------------------------------|-------------------------------------------------------------------------------------|------------------------------------------------------------------------|-------------|
| 7 | Use the other views to check the                                                                                             | ABB & Manual<br>Gustav_5_10_                                                        | Guard Stop<br>_2007_10_05(B) Stopped (Speed 100%)                      | X           |
|   | differences or to compare with the                                                                                           | Calibration result - Sensor name:                                                   | Scout1 Calib ID: 1 - Compare, detailed                                 |             |
|   | one saved.                                                                                                    | View type: Compare, deta                                                            | ailed                                                                  |             |
|   |                                                                                                    | Stand off:<br>Look ahead:                                                           | 96.92<br>34.51                                                         | mm<br>mm    |
|   |                                                                                                    | X, Y, Z:                                                                            | [-34.45,2.01,7.50]                                                     | mm          |
|   |                                                                                                    | R1, R2, R3:                                                                         | [ 178.77 , -13.36 , 175.52 ]                                           | 0-360       |
|   |                                                                                                    | Stand off:                                                                          | 96.95                                                                  | mm .        |
|   |                                                                                                    | X, Y, Z:                                                                            | 34.00                                                                  | mm<br>mm    |
|   |                                                                                                    | R1, R2, R3:                                                                         | [-179.29,-13.65,162.53]                                                | 0-360       |
|   |                                                                                                    | View type Axis help                                                                 | ОК                                                                     | Cancel      |
|   |                                                                                                    | SLTC T_ROB1 : GapMain Pane                                                          | arol<br>el                                                             |             |
|   |                                                                                                    | xx2300000880                                                                        |                                                                        |             |
|   |                                                                                                    | ABB (Manual<br>Gustav_5_10_                                                         | Guard Stop<br>_2007_10_05(B) Stopped (Speed 100%)                      | X           |
|   |                                                                                                    | Calibration result - Sensor name:                                                   | Scout1 Calib ID: 1 - Difference                                        |             |
|   |                                                                                                    | View type: Difference                                                               |                                                                        |             |
|   |                                                                                                    | Stand off:                                                                          | -0.0307                                                                | mm          |
|   |                                                                                                    | Look ahead:                                                                         | -0.1424                                                                | mm          |
|   |                                                                                                    | X, Y, Z:                                                                            | [0.1347, -0.1870, 0.0213]                                              | mm          |
|   |                                                                                                    | K1, K2, K3:                                                                         | [358.0661, 0.2815, 12.9840]                                            | 0-360       |
|   |                                                                                                    | Position:                                                                           | 0.2315                                                                 | mm<br>0-360 |
|   |                                                                                                    |                                                                                     | 556.5010                                                               | 0-300       |
|   |                                                                                                    | View type Axis help                                                                 | OK                                                                     | Cancel      |
|   |                                                                                                    | Contraction Contraction Contraction                                                 |                                                                        |             |
|   |                                                                                                    | xx2300000881                                                                        |                                                                        |             |
| 8 | If the new calibration is approved,<br>tap OK. The new calibration values<br>will then be stored in RAPID vari-<br>ables.    |                                                                                     |                                                                        |             |
|   | Note                                                                                                    |                                                                                     |                                                                        |             |
|   | Before tapping OK, the values are<br>only stored in temporary variables.<br>When tapping OK the log will also<br>be updated. |                                                                                     |                                                                        |             |
| 9 | The calibration is completed. The                                                                                            |                                                                                     | Guard Stop<br>2007 10 05(8 ) Stopped (Seeed 100%)                      | X           |
|   | status of the corresponding Calibb<br>and sensor name should be Calib-<br>rated. The sensor is now ready for                 | Overview                                                                            | _2007_10_03(0) Stopped (Speed 100 %)                                   |             |
|   |                                                                                                    | Select a row and choose action in the o<br>To create a new calibration: first creat | command bar.<br>e a "New sensor" if it doesn't exist. Then create "New | Calib ID".  |
|   | use in production.                                                                                                    | Sensor name 🗸 🛛 Ca                                                                  | alib ID ' Task Status                                                  | 1 to 2 of 2 |
|   |                                                                                                    | Scout1 1                                                                            | T_ROB1 Calibrated                                                      |             |
|   |                                                                                                    | sk_MSpot90 3                                                                        | I_KOB1 Calibrated                                                      |             |
|   |                                                                                                    |                                                                                     |                                                                        |             |
|   |                                                                                                    | Sensor Calib ID                                                                     | Refresh                                                                | Action      |
|   |                                                                                                    |                                                                                     | zrol<br>N                                                              |             |
|   |                                                                                                    |                                                                                     |                                                                        |             |

2.3.2 Loading old calibration

## 2.3.2 Loading old calibration

#### Introduction

A previous calibration result that has been saved can be loaded to the robot controller for reuse.

#### Loading old calibration

Use this procedure to load a previous calibration.

|   | Action                                                                                | Note/illustration                                       |
|---|---------------------------------------------------------------------------------------|---------------------------------------------------------|
| 1 | On the Action menu, tap Load old calibration.                                         |                                                         |
| 2 | Select a calibration in the list and tap <b>Show details</b> to get more information. | Saved previous calibrations are listed chronologically. |
| 3 | Select a calibration in the list and tap <b>Load</b> to load the calibration results. |                                                         |

2.4.1 Verifying the calibration

## 2.4 Verifying

### 2.4.1 Verifying the calibration

## Introduction The purpose of verification is to check if the calibration data is accepted. A RAPID module executes the verification of the calibration for the used sensor. No parameters need to be defined for the verification. The precision and number of measurements are read from the last performed calibration. The verification uses three measurement sequences above both lap joints, respectively: · laser beam aligned with Y axis of calibration plate laser beam rotated around its Z axis by an angle of +10 degrees with respect • to the Y axis of calibration plate laser beam rotated around its Z axis by an angle of -10 degrees with respect to the Y axis of calibration plate This sequence is repeated by moving the TCP of the sensor tool by 0.5 mm (SCOUT plate) or 1 mm (ABB plate) along the X axis of the plate as many times as the desired number of measurements input before calibration start. Prerequisites

A calibration must have been done.

#### Verifying the calibration

Use this procedure to check the calibration data.

|   | Action                                                                      | Note/illustration                                                                             |              |                                                                  |                               |                                                                             |
|---|-----------------------------------------------------------------------------|-----------------------------------------------------------------------------------------------|--------------|------------------------------------------------------------------|-------------------------------|-----------------------------------------------------------------------------|
| 1 | On the FlexPendant, start the <i>Laser Tracker Calibration</i> application. |                                                                                               |              |                                                                  |                               |                                                                             |
| 2 | Select the CalibID and sensor name to be verified.                          |                                                                                               |              |                                                                  |                               |                                                                             |
| 3 | On the Action menu, tap Verify.                                             | CVErview<br>Select a row and choose action in the<br>To create a new calibration: first creat | comman       | Guard 1<br>10_05(8) Stopper<br>d bar.<br>v sensor" if it doesn't | Stop<br>d (Spee<br>t exist. 1 | d 100%)                                                                     |
|   |                                                                             | Sensor name 🗸 🛛 C                                                                             | alib ID      | Task                                                             | Stat                          | Is 1 to 2 of 2                                                              |
|   |                                                                             | SCOULI I<br>SR_MSpot90 3                                                                      |              | T_ROB1                                                           | Calit                         | Calibration setup<br>Calibrate<br>Calibrate<br>Verify<br>Show run time data |
|   |                                                                             | Sensor Calib ID                                                                               | ntrol<br>rel | Refresh                                                          |                               | Show details<br>Show log<br>Action                                          |
|   |                                                                             |                                                                                               |              |                                                                  |                               |                                                                             |

2.4.1 Verifying the calibration *Continued* 

|   | Action                                                                                                    | Note/illustration                                                                                                    |                                                                                                    |                                                      |                |       |
|---|----------------------------------------------------------------------------------------------------|----------------------------------------------------------------------------------------------------|----------------------------------------------------------------------------------------------------|------------------------------------------------------|----------------|-------|
| 4 | Press the start button on the Flex-<br>Pendant to run the verification.                                         | Wanual<br>Gustav_5_10_2007_10_/         Verification - Sensor: Scout1 Calib ID: 1         Verification not running         Press "Load modules" button to prepare !         Number of measurements:         (Precisions in mm)         Desired precision:         Current precision:         Avis bolo                                                                                                    | verificatio<br>X<br>Contemporation<br>X<br>Contemporation<br>X<br>Contemporation<br>X<br>Contemporation<br>X<br>Contemporation<br>Contemporation<br>Contem | ard Stop<br>opped (Speed 100%<br>20<br>Y<br>0.2<br>- | Z<br>0.15<br>- |       |
|   |                                                                                                    | xx2300000884                                                                                                    |                                                                                                    |                                                      |                |       |
| 5 | The results are displayed when the                                                                              | ABB Manual Gustav_5_10_2007_10_1                                                                                                    | Gu<br>05(B) St                                                                                                    | ıard Stop<br>opped (Speed 100%                       | )              | X 🕷   |
|   | is updated and the new precision<br>values are written to the configura-                                        | Axis help<br>UTC TROBI: Provid<br>xx2300000884<br>Verification - Sensor: Scout Calib ID: 1<br>Verification finished<br>Number of measurements:<br>(Precisions in mm)<br>Desired precisions in mm)<br>Castor Control (Control (Cont | Stat                                                                                                    | tus: Ol                                              | C              |       |
|   | tion (system parameters).<br>If the precision is not acceptable,<br>then do a new calibration. See <i>Cal</i> - | Number of measurements:                                                                                                    |                                                                                                    | 20                                                   |                |       |
|   |                                                                                                    | (Precisions in mm)                                                                                                    | X                                                                                                    | Y                                                    | Z              |       |
|   | ibrating on page 22.                                                                                            | Current precision:                                                                                                    | 0.35                                                                                                    | 0.2                                                  | 0.15           | 51    |
|   |                                                                                                    | Mean value:                                                                                                    |                                                                                                    | 0% 10%                                               |                | -80%  |
|   |                                                                                                    | Axis help                                                                                                    |                                                                                                    | Load modu                                            | iles           | Close |
|   |                                                                                                    | LTC T_ROB1: Control<br>gapMain Panel                                                                                                    |                                                                                                    |                                                      |                |       |
|   |                                                                                                    |                                                                                                    |                                                                                                    |                                                      |                |       |
| 6 | Tap Close.                                                                                                    |                                                                                                    |                                                                                                    |                                                      |                |       |

#### 2.5.1 Introduction to information views

## 2.5 Information views

## 2.5.1 Introduction to information views

| Introduction      |                                                                                                    |
|-------------------|----------------------------------------------------------------------------------------------------|
|                   | The logs are stored in the folder HOME:/LTC in the system. There is one log for each CalibID.                                                                                                    |
|                   | The log can be viewed on the FlexPendant or downloaded to a pc from the controller.                                                                                                    |
| Log structure     |                                                                                                    |
|                   | The log header shows the name of the sensor, the CalibID used, and creation date.                                                                                                    |
|                   | The log file is structured in as a table. Only the last 100 posts are saved in each log.                                                                                                    |
| Runtime interface |                                                                                                    |
|                   | The runtime interface gives real time control over the sensor in manual mode.<br>Measurement values in y and z directions of the sensor tool are displayed<br>continuously. The values are updated at the reading frequency of the sensor for<br>a joint number. |
|                   | It is possible to change the state of the sensor (on or off).                                                                                                    |

2.5.2 Viewing the log

## 2.5.2 Viewing the log

#### Introduction to the log

The log view shows all events. Filters can be used to only show calibrations or verifications.

#### Viewing the log

Use this procedure to view the log.

|   | Action                                                                                 | Note/illustration                                                                                                    |                                    |
|---|----------------------------------------------------------------------------------------|----------------------------------------------------------------------------------------------------|------------------------------------|
| 1 | On the FlexPendant, start the <i>Laser Tracker Calibration</i> application.            |                                                                                                    |                                    |
| 2 | Select the CalibID and sensor name.                                                    |                                                                                                    |                                    |
| 3 | On the <b>Action</b> menu, tap <b>Show log</b> .<br>The list of messages is displayed. | ABB         Manual           Gustav_5_10_2007_10_05(8)         2           Log - Sensor: Scout1 Calib ID: 1         1 | Guard Stop                         |
|   |                                                                                        | Filter: All                                                                                                    |                                    |
|   |                                                                                        | Title                                                                                                    | Date and time to 6 of 7            |
|   |                                                                                        | Verification                                                                                                    | 2/11/2008 6:04:45 P                |
|   |                                                                                        | Calibration performed                                                                                                 | 2/11/2008 5:57:30 P                |
|   |                                                                                        | Verification                                                                                                    | 2/11/2008 5:48:35 P                |
|   |                                                                                        | Calibration performed                                                                                                 | 2/11/2008 5:48:00 P                |
|   |                                                                                        | Verification                                                                                                    | 2/11/2008 5:45:23 P                |
|   |                                                                                        | Calibration performed                                                                                                 | 2/11/2008 5:44:32 P                |
|   |                                                                                        | Filter                                                                                                    | Show Close                         |
|   |                                                                                        | Surce T_ROB1 : Panel                                                                                                  |                                    |
|   |                                                                                        | xx2300000886                                                                                                    |                                    |
| 4 | Select a log and tap Show to see                                                       | ABB Manual<br>Gustav_5_10_2007_10_05(8)                                                                               | Guard Stop<br>Stopped (Speed 100%) |
|   | details.                                                                               | Log - Sensor: Scout1 Calib ID: 1                                                                                      |                                    |
|   |                                                                                        | Title: Calibration performed                                                                                          | $\approx$                          |
|   |                                                                                        | Date: 2/11/2008 5:57:30 PM:362001                                                                                     |                                    |
|   |                                                                                        | Status: Precision OK                                                                                                  |                                    |
|   |                                                                                        | NumberOfMeasurements: 20                                                                                              |                                    |
|   |                                                                                        | DesiredPrecision: [0.35,0.2,0.15] mm                                                                                  |                                    |
|   |                                                                                        | Precision: [0.00211,0.00056,0.00374] mm                                                                               |                                    |
|   |                                                                                        | StandOff: 96.92919 mm                                                                                                 |                                    |
|   |                                                                                        | LookAhead: 34.5175 mm                                                                                                 | $\sim$                             |
|   |                                                                                        | Filter                                                                                                    | Show Close                         |
|   |                                                                                        | LTC T_ROB1 : Panel                                                                                                    |                                    |
|   |                                                                                        | xx2300000887                                                                                                    |                                    |

#### 2.5.3 Viewing log details

## 2.5.3 Viewing log details

#### Introduction

The details view shows all data and parameters for a CalibID.

#### Viewing log details

Use this procedure to select and view the details for a CalibID.

|   | Action                                                                      | Note/illustratio                       | n                                             |                     |
|---|-----------------------------------------------------------------------------|----------------------------------------|-----------------------------------------------|---------------------|
| 1 | On the FlexPendant, start the <i>Laser Tracker Calibration</i> application. |                                        |                                               |                     |
| 2 | Select the CalibID and sensor name.                                         |                                        |                                               |                     |
| 3 | On the Action menu, tap <b>Show de-</b> tails.                              | ABB Manual<br>Gustav_5<br>Show Details | Guard Stop<br>_102007_10_05(8) Stopped (Speed | 100%)               |
|   |                                                                             | Sensor name: Scou                      | t1 Calib                                      | ID: 1               |
|   |                                                                             | Calibration status: Calib              | rated Connection state                        | us: Not implemented |
|   |                                                                             | Parameter                              | Value                                         | Units 6 of 27       |
|   |                                                                             | Task                                   | T_ROB1                                        |                     |
|   |                                                                             | Sensor type                            | SCOUT                                         |                     |
|   |                                                                             | Device name                            | laser1:                                       |                     |
|   |                                                                             | Plate geometry                         | SCOUT0                                        |                     |
|   |                                                                             | Plate wobj                             | [FALSE,TRUE,"",[[0,0,0],[1,0                  | 0,0,0]],[[1150      |
|   |                                                                             | Robot tool                             | tool1                                         | $\leq$              |
|   |                                                                             | Axis help                              |                                               | Close               |
|   |                                                                             | SLTC                                   | Control<br>Panel                              |                     |
|   |                                                                             | xx2300000888                           |                                               |                     |

# **3 RAPID interface**

#### Introduction

*Laser Tracker Calibration* has a RAPID interface, that makes it possible to calibrate and verify the calibration on a regular basis during production. The module LTC\_\_TemplateData.sys is used for generating specific data files when creating a new sensor.

## **3 RAPID interface**

3.1 Using the RAPID modules without the FlexPendant interface

## 3.1 Using the RAPID modules without the FlexPendant interface

#### Introduction

This section describes how to use the RAPID modules without the *Laser Tracker Calibration* application on the FlexPendant. This is useful when calibrating the sensor or verifying a calibration using RAPID.

The calibration setup is not described here. It should be done in advance from the FlexPendant application.

Since calibration and verification are similar, they are described together.

3.1.1 Preparations

## 3.1.1 Preparations

| Prerequisites    |                                                                                                    |                                                                                                    |                                                                                                    |  |
|------------------|----------------------------------------------------------------------------------------------------|----------------------------------------------------------------------------------------------------|----------------------------------------------------------------------------------------------------|--|
|                  | Before runn<br>must be dor                                                                                                    | ing calibration or calibration verifica<br>ne on the FlexPendant application:                                                                                                    | tion using RAPID, the following                                                                                |  |
|                  | 1 Define                                                                                                    | e the sensor. See <i>Defining a sensor</i>                                                                                                    | on page 18.                                                                                                    |  |
|                  | 2 Define                                                                                                    | e a CalibID for that sensor. See Defin                                                                                                    | ning a CalibID on page 19.                                                                                     |  |
|                  | 3 Set up                                                                                                    | a calibration. See <i>Calibrating on pa</i>                                                                                                    | age 22.                                                                                                    |  |
|                  | 4 Run a                                                                                                    | calibration. See Calibrating on page                                                                                                    | e 22.                                                                                                    |  |
| System parameter | , topic Proces                                                                                                    | s (PROC)                                                                                                    |                                                                                                    |  |
|                  | All paramete<br>CALIB_PLA<br>created, set<br>the FlexPen                                                                                                    | ers in SENSOR_TYPE, SENSOR_PH<br>TE_TYPE must be defined correctly<br>up, and calibrated using the <i>Laser</i><br>dant.                                                                                            | YSICAL, SENSOR_CALIB_ID, and<br>. This is done when the sensor is<br><i>Tracker Calibration</i> application on |  |
|                  | The system<br>RobotStudio<br>file, PROC.c                                                                                                    | the FlexPendant.<br>The system parameters can also be defined using FlexPendant <b>Control Panel</b> or<br>RobotStudio <b>Configuration Editor</b> . The parameter settings can be exported as a<br>file, PROC.cfg. |                                                                                                    |  |
|                  | For more in                                                                                                    | formation about the parameters, see                                                                                                    | • Topic Process on page 38.                                                                                    |  |
| Sensor data file |                                                                                                    |                                                                                                    |                                                                                                    |  |
|                  | A RAPID module named LTCMySensorData, where <i>MySensor</i> is the sensor<br>name, was created and loaded during the first setup of the sensor. That module<br>must exist in the controller's memory before a calibration or a verification can be<br>run without using the FlexPendant application. See <i>Variables on page 36</i> for<br>information on the content of the sensor data file.<br>All the variable names include: |                                                                                                    |                                                                                                    |  |
|                  | • <i>MySensor</i> is the sensor name.                                                                                                    |                                                                                                    |                                                                                                    |  |
|                  | <ul> <li>X is the CalibID number.</li> </ul>                                                                                                    |                                                                                                    |                                                                                                    |  |
|                  | The followin<br>or verification                                                                                                    | g variables must be stored in LTC<br>on purposes:                                                                                                    | MySensorData.sys for calibration                                                                               |  |
|                  | Data type                                                                                                    | Name                                                                                                    | Required value                                                                                                 |  |
|                  | bool                                                                                                    | LTCMySensor_X_Keep_cal_Start                                                                                                    | Yes, the default is FALSE                                                                                      |  |
|                  | robtarget                                                                                                    | LTCMySensor_X_fast2plate                                                                                                    | Yes                                                                                                    |  |
|                  | robtarget                                                                                                    | LTCMySensor_X_slow2plate                                                                                                    | Yes                                                                                                    |  |
|                  | robtarget                                                                                                    | LTCMySensor_X_cal_Start                                                                                                    | Yes                                                                                                    |  |
|                  | robtarget                                                                                                    | LTCMySensor_X_x1                                                                                                    | No                                                                                                    |  |
|                  | robtarget                                                                                                    | LTCMySensor_X_x2                                                                                                    | No                                                                                                    |  |
|                  | robtarget                                                                                                    | LTCMySensor_X_y                                                                                                    | No                                                                                                    |  |
|                  | wobjdata                                                                                                    | LTCMySensor_X_Wobj                                                                                                    | Yes                                                                                                    |  |
|                  | tooldata                                                                                                    | LTCMySensor_X_SenTool                                                                                                    | No for calibration<br>Yes for verification                                                                     |  |

## 3 **RAPID** interface

3.1.1 Preparations *Continued* 

| Data type | Name                    | Required value                             |
|-----------|-------------------------|--------------------------------------------|
| pose      | LTCMySensor_X_CalPose   | No                                         |
| pos       | LTCMySensor_X_CalPos    | No for calibration<br>Yes for verification |
| pos       | LTCMySensor_X_Precision | No                                         |

3.1.2 Performing a calibration or verification

## 3.1.2 Performing a calibration or verification

#### Introduction

Tracker calibration and verification can be initiated from customized RAPID modules by using the LTC\_\_Manager system module.

#### Performing a calibration or verification

Use this procedure to calibrate and verify the sensor with the RAPID modules *LTC\_\_Manager*.

|   | Action                                                                                                    | Note/illustration                                                                                                    |
|---|----------------------------------------------------------------------------------------------------|----------------------------------------------------------------------------------------------------|
| 1 | Make sure that the preparations are done, see <i>Preparations on page 33</i> .                                                                                                    |                                                                                                    |
| 2 | Load the LTCManager.sys module to the<br>motion task with the sensor to be calibrated<br>or verified. During its execution, the module<br>will automatically upload the system mod-<br>ules needed for calibration.                                                         |                                                                                                    |
| 3 | Insert the instruction CalibInstance<br>where the robot can reach the approach<br>position <i>Fast2Plate</i> , to initiate a tracker<br>calibration from a customized RAPID<br>module.                                                                                      | The execution of the instruction verifies<br>that the obtained calibration precision is<br>within the desired range. If not, RAPID ex-<br>ecution will stop and an error message is<br>displayed.                                                                                                    |
|   | CalibInstance SensorName,<br>\CalibID, \DesiredPreci-<br>sion;                                                                                                    | A successful calibration is always followed<br>by an automatic verification of the calibra-<br>tion. That is, as a result of at least one ad-<br>ditional measurement it will be verified that<br>the obtained average precision is within<br>the desired range.<br>See <i>LTCcalibrate on page 42</i> . |
| 4 | To verify a tracker calibration (that is, no<br>new calibration) from a customized RAPID<br>module, insert the instruction<br>VerifInstance where the robot can go<br>to the approach position <i>Fast2Plate</i> .<br>VerifInstance SensorName,<br>\CalibID, \DesiredPreci- | As mentioned above, at least one addition-<br>al measurement it will be executed and it<br>will be checked if the obtained precision is<br>within the desired one. If not, RAPID exe-<br>cution will stop and an error message will<br>be displayed.<br>See <i>LTCverify on page 44</i> .                |
|   | sion;                                                                                                    |                                                                                                    |
| 5 | The calibration/verification is now ready to be started.                                                                                                    |                                                                                                    |

#### **3 RAPID interface**

3.2.1 Variables in LTC\_MySensordata (LTC\_TemplateData)

#### 3.2 Variables

## 3.2.1 Variables in LTC\_MySensordata (LTC\_TemplateData)

#### Introduction

The table below describes all the variables defined in LTC\_TemplateData.

*MySensor* refers to the name of the sensor to which a dedicated data file has been created.

*1* means that CalibID = 1. In comparison, CalibID 2 suggests that the sensor name is followed by a 2 in each variable name instead.

| Data type | Name                              | Used for                                                                                                    |
|-----------|-----------------------------------|----------------------------------------------------------------------------------------------------|
| bool      | LTCMy-<br>Sensor_1_Keep_cal_Start | If the variable is set to TRUE, no automatic<br>update of the calibration start position is<br>performed. By default the value of this vari-<br>able is FALSE, i.e. the start position is up-<br>dated after aligning and centering the sensor<br>relative to the sensor plate.                                                                                                    |
| robtarget | LTCMySensor_1_fast2plate          | A remote position from where the robot can<br>reach the calibration plate without collision.<br>Defined in the <i>Wobj LTC My-</i><br><i>Sensor_1_Wobj</i>                                                                                                    |
| robtarget | LTCMySensor_1_slow2plate          | A closer position from where the robot can<br>reach the calibration plate without collision.<br>Defined in the Wobj <i>LTC MySensor</i><br>_1_Wobj                                                                                                    |
| robtarget | LTC MySensor _1_cal_Start         | <ul> <li>The start position of the calibration.</li> <li>The sensor should be positioned so that the laser beam partly falls over the calibration area of the plate. Note! About half of the field of view should fall outside the area.</li> <li>The Y-axis of the sensor should be aligned with the Y-axis of the plate.</li> <li>The welding gun or the chosen calibration tool (that is, the selected robot tool) should have the same distance and orientation to the plate as in normal production.</li> <li>Defined in the Wobj LTC MySensor 1 Wobi</li> </ul> |
| robtarget | LTC MySensor _1_x1                | A position on the X axis of the calibration<br>plate, used for calculating the work object<br><i>LTCMySensor_1_Wobj</i> . This robtarget is<br>defined in Wobj0.                                                                                                    |
| robtarget | LTC MySensor _1_x2                | A position on the X axis of the calibration plate, used for calculating the work object <i>LTCMySensor_1_Wobj.</i> This robtarget is defined in Wobj0.                                                                                                    |
| robtarget | LTC MySensor _1_y                 | A position on the Y axis of the calibration plate, used for calculating the work object <i>LTCMySensor_1_Wobj</i> . This robtarget is defined in Wobj0.                                                                                                    |
| wobjdata  | LTC MySensor _1_Wobj              | The Wobj of the calibration plate.                                                                                                    |

## 3.2.1 Variables in LTC\_MySensordata (LTC\_TemplateData) Continued

| Data type | Name                      | Used for                                                                |
|-----------|---------------------------|-------------------------------------------------------------------------|
| tooldata  | LTC MySensor _1_SenTool   | The tooldata of the sensor, used internally in LTC during verification. |
| pose      | LTCMySensor_1_CalPose     | The translation from the sensor tool TCP to the robot tool TCP.         |
| pos       | LTC MySensor _1_CalPos    | The offset from sensor tool to point of normal production.              |
| pos       | LTC MySensor _1_Precision | The precision acquired during the latest calibration/verification.      |

3.3.1 Topic Process

## 3.3 System parameters

## 3.3.1 Topic Process

#### Introduction

The following tables describe the system parameters relevant for *Laser Tracker Interface*. The types belong to the topic *Process*.

#### SENSOR\_TYPE

| Variable           | Description                                                                                                    |
|--------------------|----------------------------------------------------------------------------------------------------|
| Name               | The name of the sensor type (string).                                                                                     |
| Dimensions         | The number of dimensions the sensor has, which is 2 or 3 (in-teger).                                                      |
| AngleCameraToLaser | The angle between the laser beam of the sensor and the camera axis (float).                                               |
| Frequency          | The reading frequency in Hz of the sensor, that is, the number of measurements the sensor captures every second (float).  |
| WidthOfFieldClose  | The width of the field-of-view at shortest distance (float).                                                              |
| WidthOfFieldFar    | The width of the field-of-view at longest distance (float).                                                               |
| CloseStandOff      | The stand-off distance from the z-ref of the sensor to its Close Field-of-View (num).                                     |
| DepthOfField       | The distance between shortest and longest range of view of the sensor (num).                                              |
| OptTCPStandOff     | The optimal TCP stand-off distance from the z-reference of the sensor to the optimal measuring point of the sensor (num). |
| FarStandOff        | The stand-off distance from the z-ref of the sensor to its Far Field-of-View (num).                                       |
| FrameAlignment     | The alignment of the sensor measurement frame (string): <ul> <li>laser: aligned with the laser beam</li> </ul>            |
|                    | <ul> <li>camera: aligned with the camera housing, not the laser<br/>beam (string)</li> </ul>                              |
| FrameZOrientation  | The orientation of the z component of the sensor measurement<br>frame (num):<br>• +1 up. that is. "into" the camera       |
|                    | <ul> <li>-1: down, that is, "out of" the camera</li> </ul>                                                                |
| Brand              | The brand of the sensor (string):<br>• ServoRobot<br>• MetaScout                                                          |

#### SENSOR\_PHYSICAL

| Variable   | Description                                                           |
|------------|-----------------------------------------------------------------------|
| Name       | The name of the sensor for the purpose of calibration (string).       |
| SensorType | The type of the sensor, see <i>SENSOR_TYPE on page 38</i> , (string). |
| Task       | The name of the motion task that uses this sensor (string).           |

## 3.3.1 Topic Process Continued

| Variable        | Description                                                                                                    |
|-----------------|----------------------------------------------------------------------------------------------------|
| DeviceName      | The name of the device used for communication between the sensor and the robot controller (string).                                                                                                    |
| RobTool         | The name of the robot tool used with the sensor (string).                                                                                                    |
| LeftLapJoint    | The sensor controller's ID of the left lap joint for the calibration plate (integer).                                                                                                    |
| RightLapJoint   | The sensor controller's ID of the left right joint for the calibration plate (integer).                                                                                                    |
| ButtJoint       | The sensor controller's ID of the butt joint for the calibration plate (integer).                                                                                                    |
| UsedForTracking | If the sensor is mounted as usual for tracking, that is, near the TCP of the robot tool that is used in a process application (for example arc welding), this parameter shall be set to <i>true</i> . There will be no difference compared to earlier RobotWare releases.                                                                                                    |
|                 | If the sensor is not mounted for tracking, and points in an other direction than or is placed far from the robot tool TCP, then the parameter shall be set to <i>false</i> . The difference during calibration is, that no visual verification of the position of the calibration plate origo ( $x=0$ , $y=0$ , $z=0$ in the calibration plate work object) will be performed. This step is skipped during the calibration setup to avoid collision with the sensor. |

## SENSOR\_CALIB\_ID

| Variable             | Description                                                                                                    |
|----------------------|----------------------------------------------------------------------------------------------------|
| Name                 | The name of the calibration instance, constituted by the sensor name for the purpose of calibration and the calibID (string).                                                   |
| SensorName           | The name of the sensor, used for calibration. See <i>SENSOR_PHYSICAL on page 38</i> , (string).                                                                                 |
| PlateGeometry        | The name of the calibration plate used for the calibration in-<br>stance (string).                                                                                              |
| LookAhead            | The distance between the robot tool TCP and the sensor TCP at the CalPos position (float).                                                                                      |
|                      | Note! The sensor TCP is sometimes located within the unit,<br>but the CapPos position corresponds to the location of the joint<br>in normal production.                         |
| MaxSpeed             | The maximum speed at which the sensor still can read the seam at a point and give a data feedback to the controller be-<br>fore the point is reached by the robot tool (float). |
| NumberOfMeasurements | The number of measurements carried out during the last calib-<br>ration (integer).                                                                                              |
| DesiredPrecision     | The precision required during the last calibration (string, in vector format: [0.532, 0.435, 0.345]).                                                                           |
| LastCalibrated       | The date and time of the last calibration (string).                                                                                                    |
| LastVerified         | The date and time of the last verification (string).                                                                                                    |
| HasBeenSetup         | True if the sensor has been setup, otherwise false (string, TRUE or FALSE).                                                                                                    |

## **3 RAPID interface**

3.3.1 Topic Process *Continued* 

#### CALIB\_PLATE\_TYPE

| Variable    | Description                                                                                                    |
|-------------|----------------------------------------------------------------------------------------------------|
| Name        | An abbreviation describing the name of the calibration plate<br>available. For ease of use, the abbreviation can be terminated<br>with a 0 or a 1 indicating the type of the calibration plate (string). |
| CalType     | The type of the calibration plate (integer, 0 or 1).                                                                                                    |
| Vertice_x   | The x position of the calibration vertex in the coordinate system of the plate (float).                                                                                                    |
| (Vertice_y) | The y position of the calibration vertex in the coordinate system of the plate (float)                                                                                                    |
| CalAngle    | The value of the calibration angle on the calibration plate (float)                                                                                                    |

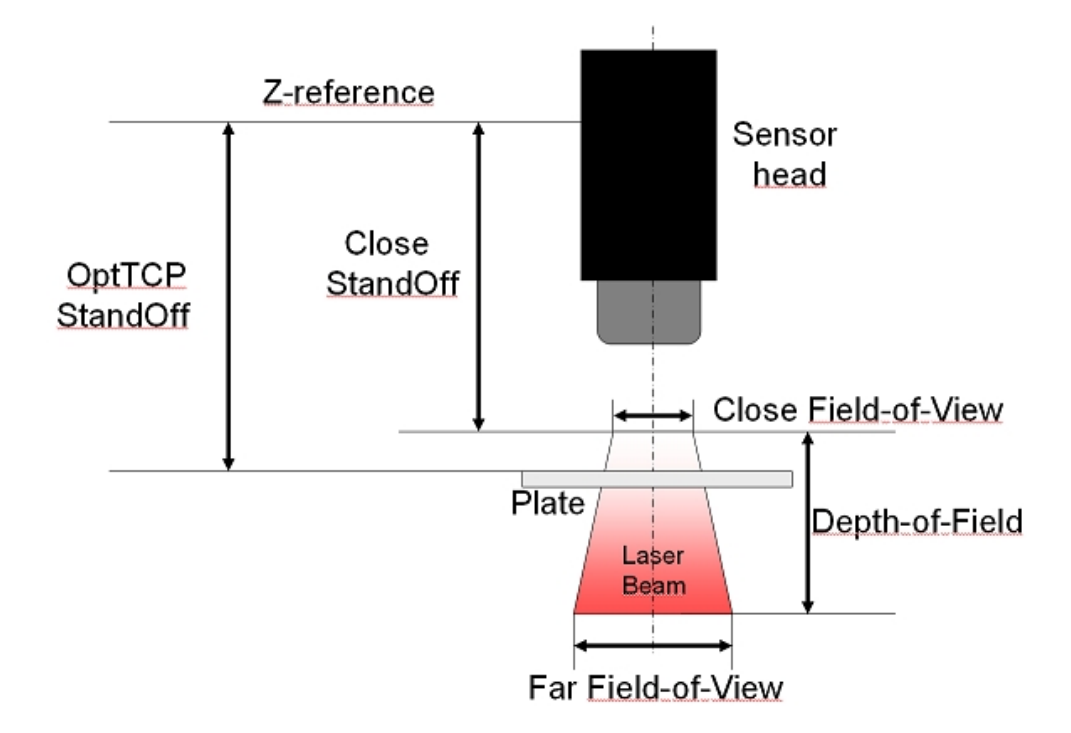

#### xx2300000889

Parameters described in SENSOR\_TYPE (see SENSOR\_TYPE on page 38) are commonly used for all sensor optical configurations in *Laser Tracker Calibration* and illustrated above. As sensor specifications vary between manufacturers, some parameter values may have to be deduced from others.

Field-of-view

By default, *Laser Tracker Calibration* will use the value entered as *FieldOfViewClose* in the type *SENSOR\_TYPE*. If sensor specifications only refer to a nominal field-of-view value, store that value both as *FieldOfViewClose* and *FieldOfViewFar*, unless values can be measured.

#### Depth-of-Field

If sensor specifications refer to a useful depth-of-field at nominal stand-off in the form of an interval [+zmax, -zmin] around the nominal stand-off position, calculate the depth-of-field as: zmax - (-zmin) and store that value as *DepthOfField*.

Continues on next page

3.3.1 Topic Process Continued

#### Close Stand-off

If sensor specifications refer to a nominal stand-off distance, calculate the close stand-off distance as: nominal stand-off - Abs(-zmin) and store that value as *CloseStandOff*.

#### Example 1: Metavision sensor head MLP2/30

#### Data provided by the sensor manufacturer:

| Field-of -view (horiz.) at nominal stand-off |                                            | 30 mm         |
|----------------------------------------------|--------------------------------------------|---------------|
|                                              | Nominal stand-off                          | 75 mm         |
|                                              | Useful depth-of-field at nominal stand-off | -30 to +45 mm |

#### These data should appear in the SENSOR\_TYPE field of PROC as:

| WidthOfFieldClose | 30 |
|-------------------|----|
| WidthOfFieldFar   | 30 |
| CloseStandOff     | 45 |
| DepthOfField      | 75 |
| OptTCPStandOff    | 75 |

#### Example 2: ServoRobot sensor head SF-80/D

Data provided by the sensor manufacturer:

| Depth-of-Field      | 85 mm |
|---------------------|-------|
| Width (close plane) | 24 mm |
| Width (far plane)   | 36 mm |
| Close stand-off     | 97 mm |

#### These data should appear in the SENSOR\_TYPE field of PROC as:

| WidthOfFieldClose | 30 |
|-------------------|----|
| WidthOfFieldFar   | 30 |
| CloseStandOff     | 45 |
| DepthOfField      | 75 |
| OptTCPStandOff    | 75 |

3.4.1 LTCcalibrate

## 3.4 Instructions

## 3.4.1 LTCcalibrate

| Usage             |                                                                                                    |
|-------------------|----------------------------------------------------------------------------------------------------|
|                   | LTCcalibrate is used to enable creation of the instance of a tracker calibration from a customized RAPID module.                                                                                                    |
| Basic example     | LTCcalibrate "MSPOT90_PL ", \CalibID:=2\precision:=,[0.5,0.4, 0.8];<br>The tracker of name MSPOT90_PL with calibration identity 2 is selected to run a<br>calibration with precision [0.5, 0.4, and 0.8] respectively in the x, y, and z directions<br>of the tracker's coordinate system.                                                                                                    |
| Arguments         | LTCcalibrate SenName, \CalibID, \precision;                                                                                                    |
| SenName           | Data type: string                                                                                                    |
|                   | The name of the sensor to be calibrated as declared in the system parameters (PROC.cfg).                                                                                                    |
| \CalibID          | Data type num, default value: 1                                                                                                    |
|                   | The calibration instance number as defined in PROC.cfg.                                                                                                    |
| \precision        | Data type pos, default values from LTC.                                                                                                    |
|                   | The desired precision respectively in the x, y, and z directions of the sensor tool expressed in millimeters as a vector. For example, $[0.3, 0.2, 0.3]$ . When using $[0,0,0]$ as desired precision, the values stored in PROC.cfg during the original calibration are reused automatically.                                                                                                    |
| Program execution |                                                                                                    |
|                   | LTCcalibrate is the name of a routine in the LTCManager.sys module. When<br>executed, the routine first unloads data and calibration/verification system modules<br>that may have existed in the controller's memory for the motion task used by the<br>sensor, so that no error will happen when loading the system modules needed for<br>a calibration in the motion task.                                                                                                    |
|                   | A data initialization is done where the LTCcalibrate arguments are used to read parameters from PROC.cfg and store their values in temporary variables defined in LTCTmpData.sys. After a calibration, the obtained precision is compared to the desired one. If the obtained precision is good enough, the LTCCalibration.sys module is unloaded and replaced with the LTCVerification.sys module to run a verification of the newly performed calibration. Again, the desired precision is compared to the obtained precision. |

3.4.1 LTCcalibrate Continued

If the obtained precision differs from the desired, a recoverable error message is displayed on FlexPendant and RAPID execution is redirected to the error handler. Otherwise the uploaded system modules are unloaded from the motion task used by the sensor and RAPID execution resumes in the customized RAPID module.

#### Error handling

The following recoverable errors are generated and can be handled in an error handler. The system variable ERRNO will be set to:

| Name          | Cause of error                                                                                         |
|---------------|----------------------------------------------------------------------------------------------------|
| LTC_CALIB_ERR | This error is raised if the calibration of the sensor does not meet the imposed precision requirement. |

#### Limitations

In a MultiMove system, the LTC\_\_Manager.sys module has to be loaded in the respective motion tasks that own a laser tracker in order for CalibInstance commands to be executed from the respective motion tasks at the same time.

3.4.2 LTCverify

## 3.4.2 LTCverify

| Usage             |                                                                                                    |
|-------------------|----------------------------------------------------------------------------------------------------|
|                   | LTCverify is used to enable the verification of a tracker calibration from a customized RAPID module.                                                                                                    |
| Basic examples    | LTCverify "MSPOT90_PL ", \CalibID:=2\precision:=,[0.5,0.4, 0.6];<br>The tracker of name MSPOT90_PL with calibration identity 2 is selected to run<br>calibration verification with the desired precision [0.5, 0.4 and 0.6] respectively in<br>the x, y, and z directions of the tracker's coordinate system.                                                                                                    |
| Arguments         | LTCverify SenName, \CalibID, \precision;                                                                                                    |
| SenName           | Data type string<br>The name of the sensor to be calibrated as declared in the system parameters<br>(PROC.cfg).                                                                                                    |
| \CalibID          | Data type num, default: 1<br>The calibration instance number as defined in PROC.cfg.                                                                                                    |
| \precision        | Data type $pos$ , default: values from LTC<br>The desired precision respectively in the x, y, and z directions of the sensor tool<br>expressed in millimeters as a vector. For example, [0.3, 0.2, 0.3]. When using [0,0,0]<br>as desired precision, the values stored in PROC.cfg during the original calibration<br>are reused automatically.                                                                                                    |
| Program execution | LTCverify is the name of a routine in the LTCManager.sys module. When<br>executed, the routine first unloads data and calibration/verification system modules<br>that may have existed in the controller's memory for the motion task used by the<br>sensor, so that no error will happen when loading the system modules needed for<br>calibration verification in the motion task.<br>A data initialization is done where the LTCverify arguments are used to read<br>parameters from PROC.cfg and store their values in temporary variables defined<br>in LTCTmpData.sys. After verification is done, the obtained precision is compared<br>to the desired one.<br>If the obtained precision is good enough, the uploaded system modules are<br>unloaded from the motion task used by the sensor and RAPID execution resumes<br>in the customized RAPID module. If the obtained precision departs from the desired<br>one, an error message is displayed on FlexPendant and RAPID execution is<br>redirected to the error handler. |

3.4.2 LTCverify Continued

#### **Error handling**

The following recoverable errors are generated and can be handled in an error handler. The system variable ERRNO will be set to:

| Name           | Cause of error                                                                                          |
|----------------|----------------------------------------------------------------------------------------------------|
| LTC_VERIFY_ERR | This error is raised if the verification of the sensor does not meet the imposed precision requirement. |

#### Limitations

In a MultiMove system, the LTC\_\_Manager.sys module has to be loaded in the respective motion tasks that own a laser tracker in order for CalibInstance commands to be executed from the respective motion tasks possibly at the same time.

3.4.3 LTCGetEGMTool RobotWare - OS

## 3.4.3 LTCGetEGMTool

| Usage             |                                                                                                    |
|-------------------|----------------------------------------------------------------------------------------------------|
|                   | LTCGetEGMTool converts the result of an LTC calibration, which is ready to use<br>for CAP and RW Arc, into a tool, that can be used by EGM. The EGM tool frame is<br>identical with the physical sensor measurement frame.                                                                                                    |
| Basic examples    |                                                                                                    |
|                   | The following example illustrates the instruction LTCGetEGMTool.                                                                                                    |
| Example 1         |                                                                                                    |
|                   | PERS tooldata tEGM;<br>tEGM := LTCGetEGMTool("MSPOT90_PL ", 2);                                                                                                    |
|                   | The calibration data for the tracker MSPOT90_PL with calibration identity 2 is converted into a tool data that can be used with EGM path correction.                                                                                                    |
| Arguments         |                                                                                                    |
|                   | LTCGetEGMTool(SenName, CalibID);                                                                                                    |
| SenName           |                                                                                                    |
|                   | Data type: string                                                                                                    |
|                   | The name of the sensor to be calibrated as declared in the system parameters (PROC.cfg).                                                                                                    |
| CalibID           |                                                                                                    |
|                   | Data type: num, default value: 1                                                                                                    |
|                   | The calibration instance number as defined in <i>PROC.cfg</i> .                                                                                                    |
| Program execution |                                                                                                    |
|                   | LTCGetEGMTool is the name of a routine in the <i>LTCManager.sys</i> module. When<br>executed, the routine uses the LTC calibration result for the specified physical<br>sensor and calibration identity (tooldata SenName_CalibID_SenTool, pose<br>SenName_CalibID_CalPose and pos SenName_CalibID_CalPos) to calculate<br>a sensor tool that is ready to use together with EGM Path correction. |
| Limitations       |                                                                                                    |

This instruction can only be used if a result from an LTC calibration is available.

# 4 Troubleshooting

## 4.1 Sensor types

## 4.1.1 My sensor type is not in the sensor type list when defining a sensor

#### Available sensor types

The list of available sensor types is created by reading the system parameter configuration for the type SENSOR\_TYPE (topic *Process*). That is, the defined instances will be available in the sensor type list.

As a rule, most laser trackers for robotic arc welding applications available commercially from ServoRobot and Metavision-Scout work fine with the *Laser Tracker Calibration* interface. Off-lens sensors with circular beams produced by *Oxford Sensor Technology* are not supported by the interface.

#### Defining a sensor

To create new instances, modify the system parameters using RobotStudio or the FlexPendant, or by editing PROC.cfg. To use a new sensor type, make sure that the RAPID calibration modules can handle the sensor. Otherwise create new such modules.

## 4 Troubleshooting

4.2.1 Creating a new communication device

## 4.2 Communication devices

#### 4.2.1 Creating a new communication device

#### **Communication devices**

Several communication devices can be necessary when using more than one sensor in a robot system. By default, laser1: is the only communication device predefined in the system input/output configuration file (SIO.cfg).

#### Creating a new communication device

To create a new communication device, modify the system parameters using RobotStudio or the FlexPendant, or by editing the SIO.cfg file. Add a new device name in the type *Transmission Protocol*, in the topic *Communication*.

Do a warm restart to load the modified system parameter configuration.

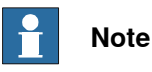

Make sure the SIO.cfg file is updated with the correct baud rates for each COM port affected in the laser tracker systems.

## 4.3 The precision of the calibration/verification is bad

## 4.3.1 The precision of the calibration/verification

#### Poor calibration positions

Poor calibration precision can be caused by many reasons.

- The location of the calibration plate might have inadvertently been changed since the last calibration, or the plate might be damaged. Make sure that the plate is still at its original place and does not have any major scratches or other defects.
- The robot tool might be badly calibrated. Before using ModPos for the Wobj of the plate or calibrating the sensor, make sure that the robot tool itself is calibrated with good precision.
- The robot might be badly calibrated. Before using ModPos for the Wobj of the plate or calibrating the sensor, make sure that the robot is correctly calibrated. Update the robot revolution counters before continuing using your laser tracker system.
- The sensor might be loosely mounted. Make sure that the sensor is fastened well and not loose.

## Note

As the robot stands still during calibration, in average the obtained precision during a calibration does not get much better by selecting a higher number of measurements. During verification of a calibration, the obtained precision can decrease slightly (that is, discrepancies increase a little) with the number of measurements performed but it is usually stable as worst measurements are rejected by mean deviation calculation and averaging is run over the remaining number of measurement points.

#### Inaccurate Wobj

One reason for poor calibration can be that the workobject (Wobj) for the plate is inaccurate. Make sure that the Wobj of the calibration plate is very accurately defined. Define the Wobj from the *Laser Tracker Calibration* graphical user interface in the view **Define CalibID**, or store the data to the correct RAPID variable in LTC\_MySensorData.sys. The Wobj of a calibration is named *LTC\_MySensor\_X\_Wobj*, where *MySensor* is the name of the sensor for the calibration instance, and X is the ID of the instantiation, referred to as *CalibID* (for example *LTC\_Mspot\_90\_left\_1\_X\_Wobj*).

#### Verifying the Wobj

Robot positions that define the plate Wobj can be verified quickly by using the **GOTO** function in the **Jogging** window.

The function moves the TCP straight from its current position to the selected robtarget. Such movements can damage both a tool and the calibration plate if not with a safety distance between the TCP and the plate's surface.

## 4 Troubleshooting

4.3.1 The precision of the calibration/verification *Continued* 

To use the GOTO function without any risk, first use a small RAPID program containing the following MoveJ instructions to verify that the approach positions are programmed correctly:

```
MoveJ approch_x1, v30, z10, tool1;
MoveLx1,v30,fine, tool1;
MoveL approch _x1, v30, z10, tool1;
MoveJ approch_x2, v30,z10,tool1;
MoveL x1, v30, fine, tool1;
MoveJ approch_x2,v30,z10, tool1;
MoveLx1, v30, fine, tool1;
MoveLx1, v30, fine, tool1;
```

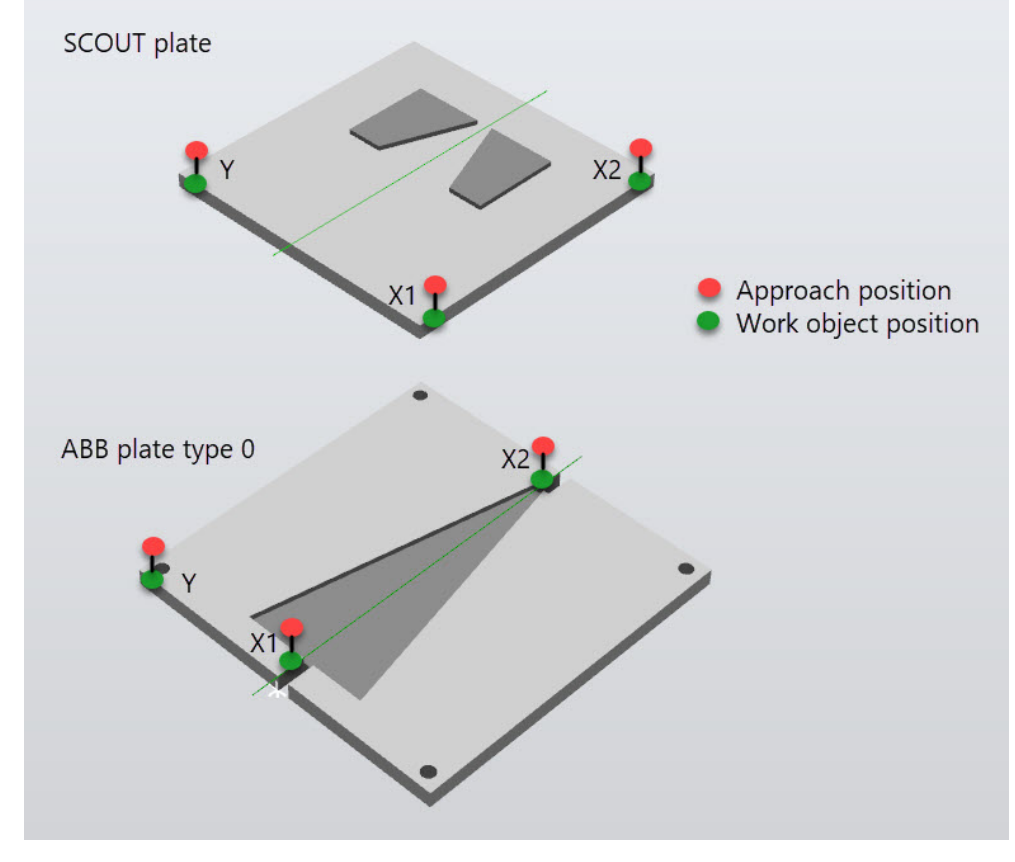

xx2300000890

#### Using a 3-dimensional tracker

When using a 3-dimensional tracker with a short field of view, select a Cal\_start position as close as possible to the calibration vertex of the plate so that all stripes of the tracker beam always cross both lap-joints of the plate at any time.

## Note

In practice, the fifth stripe of a 3-dimensional tracker beam can sometimes lose contact with a lap-joint on the calibration plate, but measurement is still possible with four stripes only, without much effect on the obtained precision.

4.3.2 Joint position error

## 4.3.2 Joint position error

#### Joint position errors

The robot can have difficulties to reach programmed positions around the calibration plate due to their location relative to each other.

The *Laser Tracker Calibration* interface makes the robot movement as automatic as possible to minimize manual efforts from an operator.

#### Solving joint position errors

To solve joint position errors, consider the current orientation of the robot and see if another robot position could be used (ModPos) to calibrate the laser tracker.

Or, try changing the position of the calibration plate relative to the robot.

## 4 Troubleshooting

4.3.3 General error from sensor

## 4.3.3 General error from sensor

#### Solving sensor errors

Due to communication errors between sensor and controller, the background task *tLtcBgTsk* can stop. If so:

- Check that the baud rates are identical. Use the **Control Panel** on the FlexPendant or the **Configuration Editor** in RobotStudio. The type *Physical Channel* is in the topic *Communication*.
- Verify that the correct COM ports on the sensor's interface and on the controller are connected with each other.
- Check the joints definition in the sensor's PC interface.
- Restart the sensor's computer when all settings on the controller are correct.

4.3.4 Backup

## 4.3.4 Backup

#### Creating a backup

Making a backup of your robot system from FlexPendant is a cautious step to save your calibration result together with other process and sensor data. In case of problems affecting the general settings of the robot system, the saved calibration can be retrieved anytime by loading the backup to the robot controller's memory. This page is intentionally left blank

# Index

#### Α

angles, 10

#### C CALIB\_PLATE\_TYPE, 40 CalibID defining, 19 calibrating, 22 calibration loading old, 25 running, 22 setting up, 20 verifying, 26 CAP required options, 13 I instructions LTCcalibrate, 42 LTCCatEGMTool 46

LTCGetEGMTool, 46 LTCverify, 44

L

LTCcalibrate, instruction, 42 LTCGetEGMTool, 46 LTCverify, instruction, 44

## 0

options CAP, 13 RW Arc, 12

#### Ρ

plate prerequisites, 10 prerequisites, 10 PROC.cfg, 38 Process topic, 38

## R

RW Arc required options, 12

#### S

sensor defining, 18 SENSOR\_CALIB\_ID, 39 SENSOR\_PHYSICAL, 38 SENSOR\_TYPE, 38 system parameters Process, 38

#### ۷

variables, 36 verifying, 26

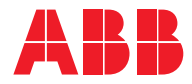

ABB AB Robotics & Discrete Automation S-721 68 VÄSTERÅS, Sweden Telephone +46 10-732 50 00

#### ABB AS

Robotics & Discrete Automation Nordlysvegen 7, N-4340 BRYNE, Norway Box 265, N-4349 BRYNE, Norway Telephone: +47 22 87 2000

#### ABB Engineering (Shanghai) Ltd.

Robotics & Discrete Automation No. 4528 Kangxin Highway PuDong New District SHANGHAI 201319, China Telephone: +86 21 6105 6666

#### ABB Inc.

Robotics & Discrete Automation 1250 Brown Road Auburn Hills, MI 48326 USA Telephone: +1 248 391 9000

abb.com/robotics